All Tech Notes, Tech Alerts and KBCD documents and software are provided "as is" without warranty of any kind. See the Terms of Use for more information.

Topic#: 002599 Created: December 2011

#### Introduction

This Tech Note demonstrates creating a custom .NET client Control and then using it as an Application Server Graphic.

As a starting point for creating a .NET Client Control, a walkthrough from MSDN has been used: Walkthrough: Authoring a Composite Control with Visual C#.

Next a property and an event was added to the custom client control. The complete solution is provided in VS 2008 and developed in C#.

After reading this Tech Note, you will be able to create your own custom control and use it in ArchestrA Graphic.

This Tech Note is presented in 2 parts:

- .NET Custom Client Control Overview
- Using the Control in Application Server

### .NET Custom Client Control Overview

This custom control emulates a talking Alarm clock. Current Time is displayed in the GUI, and Alarm can be set or disabled.

You can the background and foreground color on the clock GUI. When the Alarm Set time equals the Current Time, a rectangle with the text **Alarm!** flashes and it speaks the wake up text defined by the AlarmText property.

You can disable the Alarm by clicking the Disable Alarm Button.

The Control's configurable Properties are:

- ClockBackColor: Background color of the clock.
- ClockForeColor: Foreground color of the clock.
- AlarmSet: Boolean for Setting the Alarm clock
- AlarmTime: DateTime for setting the Time for Alarm
- AlarmText: String for setting up the Wake up text when Alarm goes ON.

The Control's configurable Events are:

• talkingClockalarm: This event is raised when Alarm Time is reached.

For a complete C# source code of the control with a Test Container project, download the **ctlClockLib.zip** file. Accessing the source code allows you to follow the MSDN walkthrough and see how a property and event is added.

**Note:** Use Visual Studio 2008 to review the source code.

## Using the Control in Application Server

The Alarm Control UI looks like Figure 1 (below).

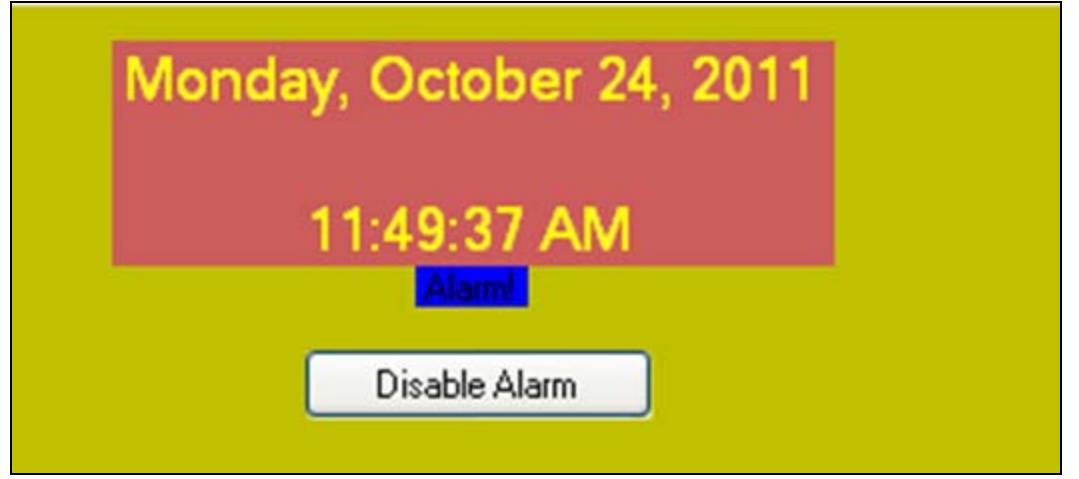

FIGURE 1: CUSTOM CLIENT CONTROL UI

Complete the following steps to set up the Control.

1. Import the Client Control dll by in the IDE by clicking Galaxy -> Import -> Client Control.

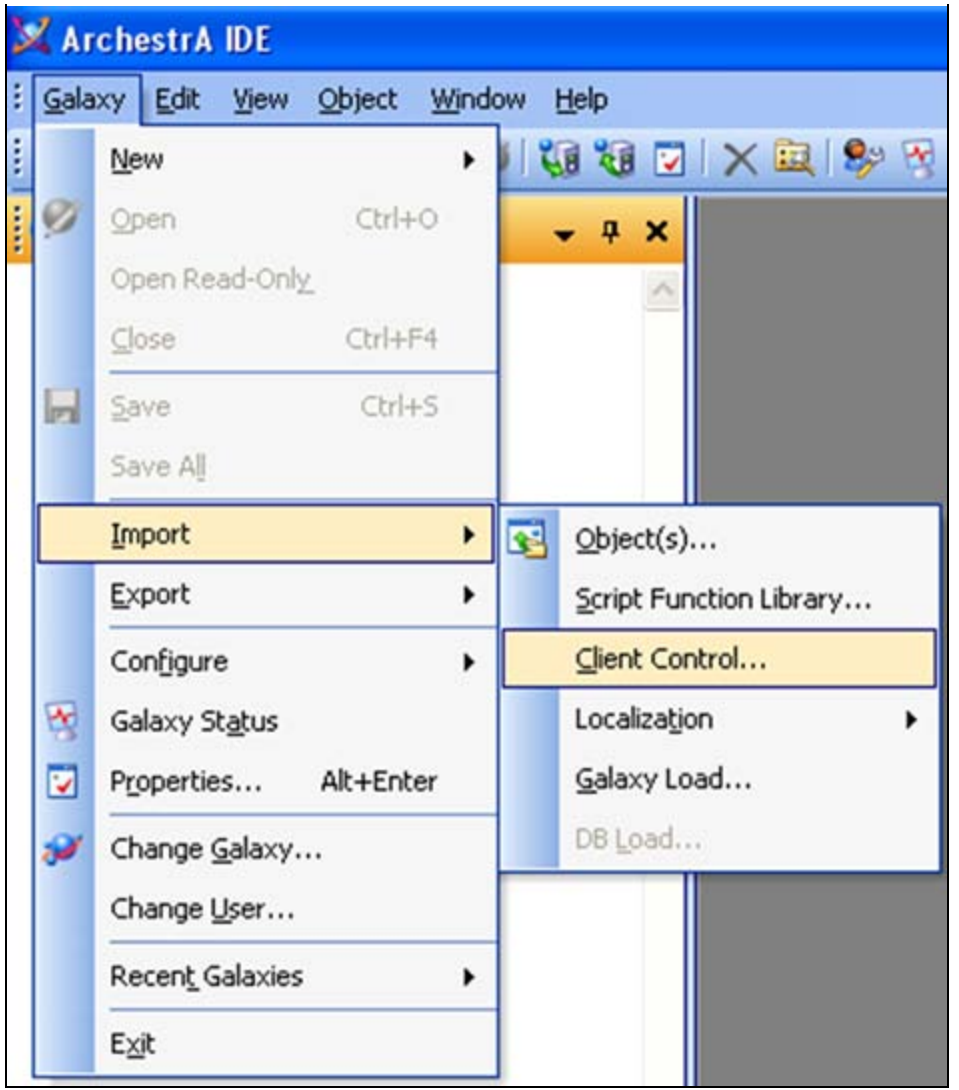

FIGURE 2: GALAXY > IMPORT > CLIENT CONTROL

2. Browse to the folder where you downloaded the DLL (Figure 3 below).

| iport cuent c          | control(s)     |                            |     |       | ك     |
|------------------------|----------------|----------------------------|-----|-------|-------|
| Look jn:               | C Release      |                            | · 0 | 1 🖻 🖽 | •     |
| My Recent<br>Documents | CtiClockLib.d  | 1                          |     |       |       |
| Desktop                |                |                            |     |       |       |
| Ay Documents           |                |                            |     |       |       |
| My Computer            |                |                            |     |       |       |
|                        | File name:     | ctlClockLib                |     | *     | Open  |
| Mu Nahuark             | Files of type: | Client Control Flee (* dl) |     |       | Canad |

FIGURE 3: DLL LOCATION

3. The controls appear in the Graphic Toolbox (Figure 4 below).

| 📈 ArchestrA IDE                                                                                                    |    |         |   |
|----------------------------------------------------------------------------------------------------|----|---------|---|
| <u>Galaxy</u> Edit <u>Vi</u> ew <u>O</u> bject <u>W</u> indow                                                            | He | lp      |   |
|                                                                                                    | 1  | 1       | V |
| 🧭 Graphic Toolbox                                                                                                    | •  | <b></b> | × |
| OPSManage2011 OPSManage2011 ArchestrA Symbol Library SQLGrid AlarmClient CtlAlarmClock G ctlClock Symbol_001 TrendClient |    |         | < |
| 5                                                                                                    |    | >       |   |
| 🥑 Template Toolbox 🧭 Graphic Toolbo                                                                                      | x  |         |   |

FIGURE 4: CONTROLS IN GRAPHIC TOOLBOX

- 4. Open the IDE and Create a new Symbol in the Graphic Toolbox. Embed the ctlAlarmClock symbol in the Symbol Editor.
- 5. Add the following controls from the **Tools** panel:
  - DateTimePicker
  - Button
  - TextBox
  - Text (Figure 5 below)

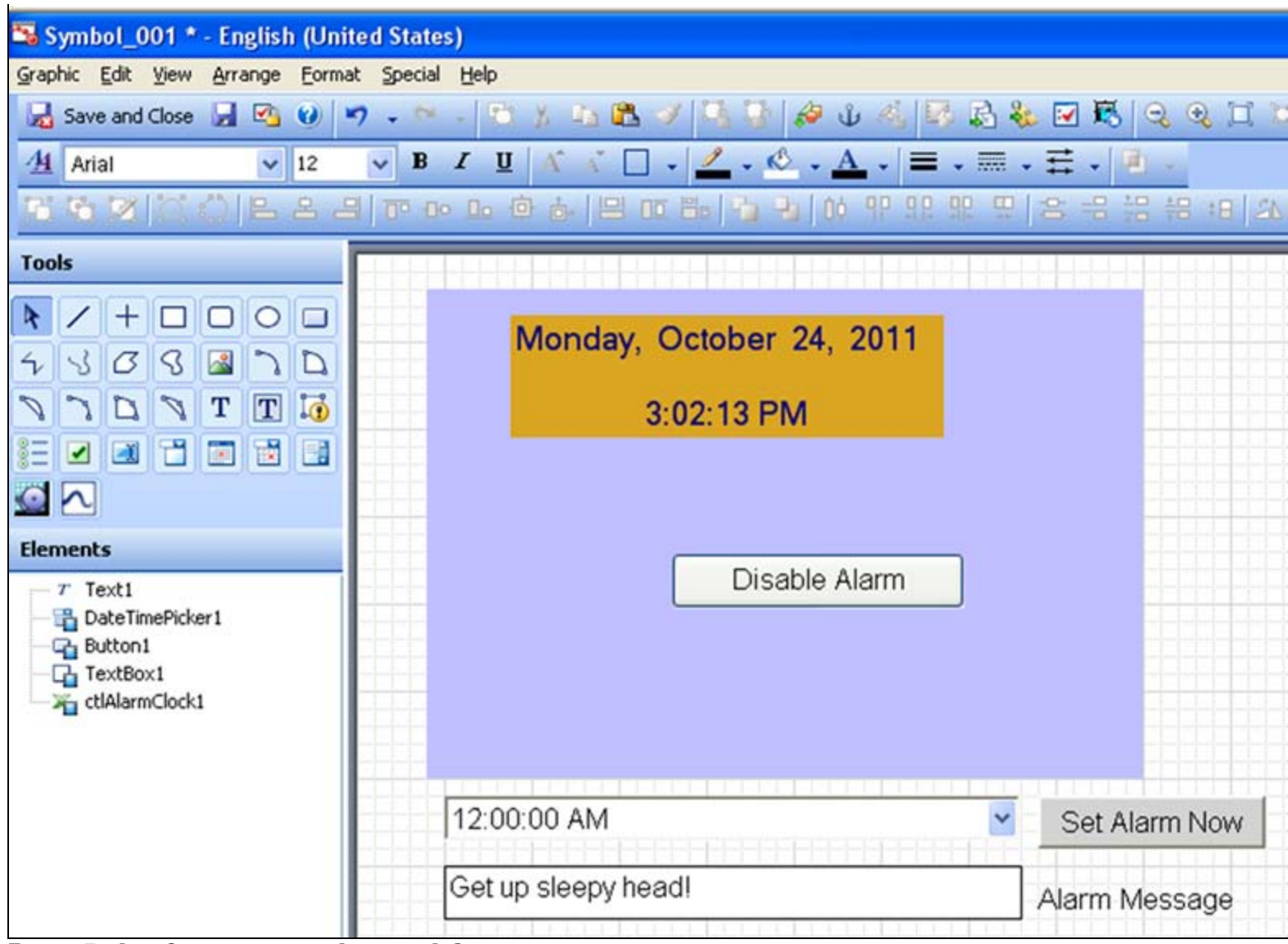

FIGURE 5: ADD CONTROLS TO THE ARCHESTRA SYMBOL

6. Select ctlAlarmClock and set up its properties (Figure 6 below).

| Ala | rmSet       | False              |
|-----|-------------|--------------------|
| Ala | rmText      | Get up sleepy head |
| Ala | rmTime      |                    |
| Clo | ckBackColor | Goldenrod          |
| Clo | ckForeColor | Navy               |

FIGURE 6: CTLALARMCLOCK PROPERTIES

- 7. For the **DateTimePicker** control, set the Format Property to **Time**.
- 8. In the Symbol's **On Show** script, set the DateTimePicker Value to the current time (Figure 7 below).

| 🔹 Edit Scripts       |                                           |                       |
|----------------------|-------------------------------------------|-----------------------|
| Symbol Scripts + -   | Predefined Scripts                        | 2 🗸                   |
| Predefined Scripts   |                                           | 8                     |
| 🖗 Predefined Scripts | Irigger type: On Show                     | Data Timeout: 1000 ms |
|                      |                                           | scripts used: 1       |
|                      |                                           | <i>f</i> ∞ <b>•</b> ∏ |
|                      | <pre>DateTimePicker1.Value = now();</pre> |                       |
|                      |                                           |                       |
|                      |                                           |                       |
|                      |                                           |                       |
|                      |                                           |                       |
|                      |                                           |                       |
|                      | Line: 1 Col: 1                            |                       |
| 8                    |                                           | OK Cancel             |

FIGURE 7: DATETIMEPICKER VALUE = NOW

- 9. On the Button control, set the Text property to Set Alarm Now.
- 10. Add a custom property to the Symbol called **cpAImTextStr**. This is used to change the wake up alarm text.

| 👽 Edit Custom Properties - English (United States)                                              |                                                                                                    |                                              |  |
|-------------------------------------------------------------------------------------------------|----------------------------------------------------------------------------------------------------|----------------------------------------------|--|
| Custom Properties 🕂 -                                                                           | CpAlmTextStr                                                                                                    | Symbol_001                                   |  |
| Name Default Value   CpAlmTextStr Get up sleepy head!   Get up sleepy head! Get up sleepy head! | Data Iype String   Default ¥alue Get up sleepy head!   ¥isibility ● Pyblic (Property can be seen when one seen when seen when s | n symbol is embedded)<br>symbol is embedded) |  |
| <b>®</b>                                                                                        |                                                                                                    | OK Cancel                                    |  |

FIGURE 8: SET STRING VALUE FOR CPALMTEXTSTR

11. Add User Input animation to the TextBox (Figure 9 below).

| 🐱 Edit Animations - English (United States) |           |                                                                                |                 |  |
|---------------------------------------------|-----------|--------------------------------------------------------------------------------|-----------------|--|
| Animations                                  | +         | User Input                                                                     | TextBox1<br>∠ ✓ |  |
| Interaction                                 | Enabled 💌 | States Boolean Analog String Time Elapsed Time   Reference String soAlmTextStr |                 |  |
|                                             |           | Message to User<br>Enter Alarm Message                                         |                 |  |
|                                             |           | Shortcut Ctrl Shift Key None<br>Interaction Input Only Use Keypad              |                 |  |
|                                             |           |                                                                                |                 |  |
| ۲                                           |           | ОК                                                                             | Cancel          |  |

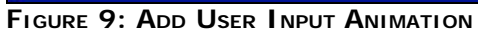

- 12. Change the the Text control label to Alarm Message.
- 13. On the Button Control, add an Action Script for left Click / Key Down and then do the following in the Script:
  - Set the AlarmTime for the Clock control to the time selected in the **DatTimePicker** control.
  - Set AlarmText to the custom property cpAlmTextStr.
  - Set the Alarm.

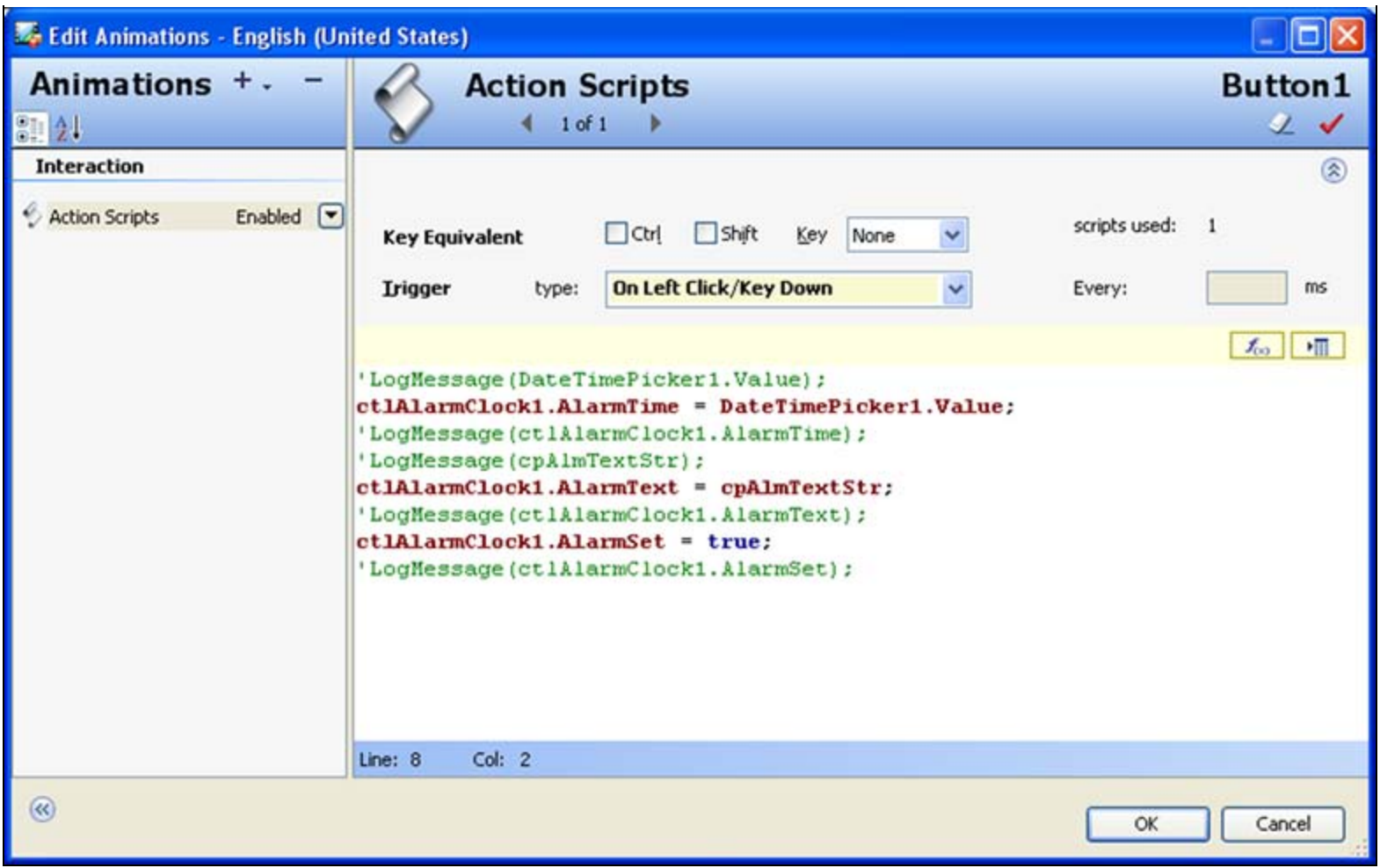

FIGURE 10: SET UP THE ACTION SCRIPT

14. To make use of the custom Event, log a message in the ArchestrA Logger as shown below:

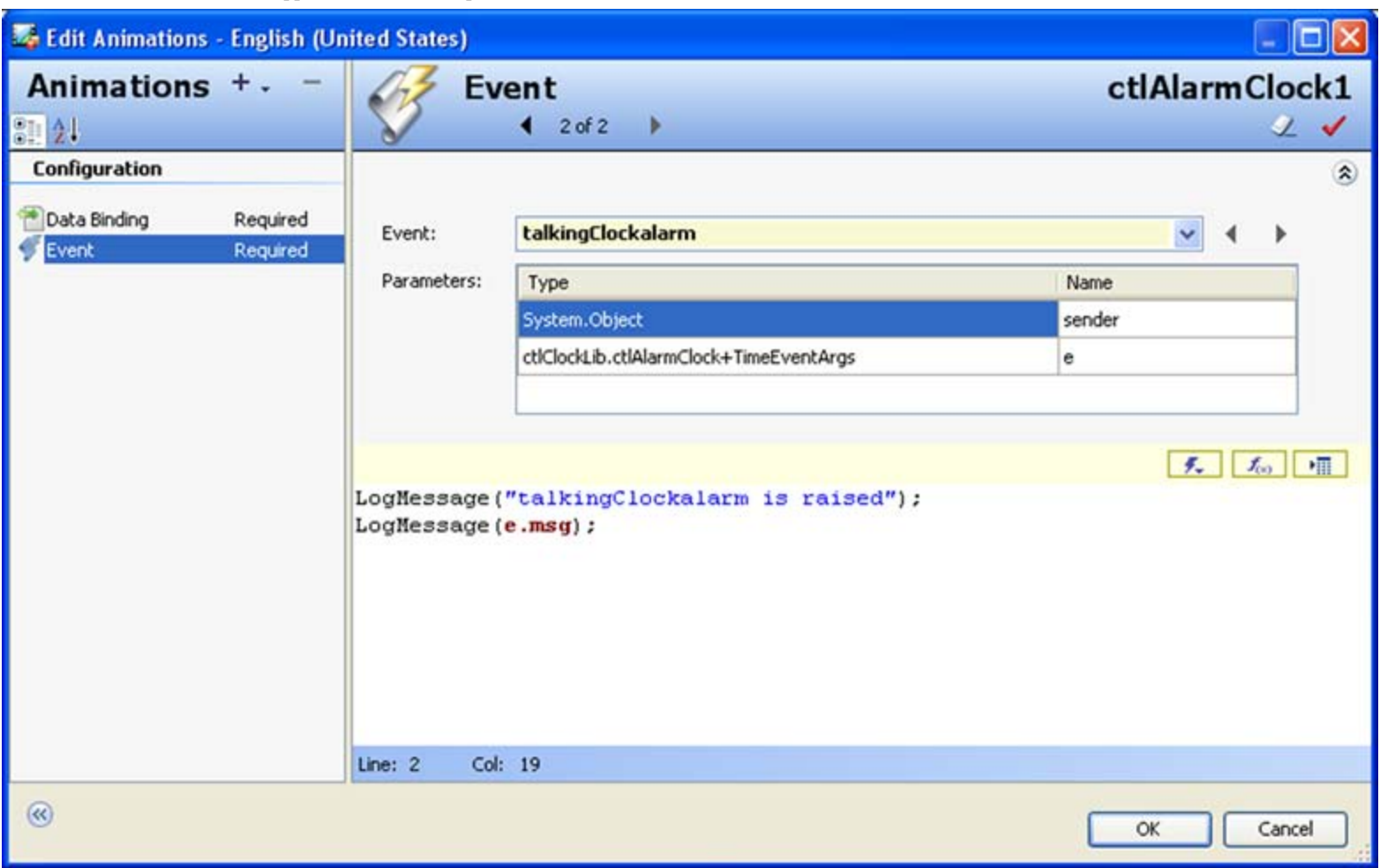

FIGURE 11: LOG MESSAGE EVENT

15. Save and close this Symbol. You can now use this Symbol on an Intouch Window.

Download the IntouchViewApp derived Template to look up the above configuration: **\$InTouchViewApp\_001.zip**.

#### P. Kulkarni

Tech Notes are published occasionally by Wonderware Technical Support. Publisher: Invensys Systems, Inc., 26561 Rancho Parkway South, Lake Forest, CA 92630. There is also technical information on our software products at Wonderware Technical Support.

For technical support questions, send an e-mail to wwsupport@invensys.com.

## Back to top

© 2011 Invensys Systems, Inc. All rights reserved. No part of the material protected by this copyright may be reproduced or utilized in any form or by any means, electronic or mechanical, including photocopying, recording, broadcasting, or by anyinformation storage and retrieval system, without permission in writing from Invensys Systems, Inc. Terms of Use.